# Handleiding producten toevoegen met excel bestand

Open het basic import excel (xls) bestand en maak daar een copy van (product-import-woo-org-basic(28092021).xls)

# Het bestand bestaat uit een aantal onderdelen.

| 1 | А          | В         | С           | D  | E            | F            | G           | н             | 1          | J         | К           | L              | М        | N          | 0      | Р        | Q         |
|---|------------|-----------|-------------|----|--------------|--------------|-------------|---------------|------------|-----------|-------------|----------------|----------|------------|--------|----------|-----------|
| 1 | post_title | post_name | post_parent | ID | post_excerpt | post_content | post_status | post_password | menu_order | post_date | post_author | comment_status | sku      | parent_sku | parent | children | downloada |
| 2 | Aafje      | Aafje     |             |    |              |              | publish     |               | 0          |           | 1           | open           | ZB004    |            |        |          | no        |
| 3 |            |           |             |    |              |              | publish     |               | 0          |           | 1           | open           |          |            |        |          | no        |
| 4 |            |           |             |    |              |              | publish     |               | 0          |           | 1           | open           |          |            |        |          | no        |
| e | ≥n         |           |             |    |              |              |             |               |            |           |             |                |          |            |        |          |           |
|   | proc       | luct-in   | port-w      | 00 | -org-ba      | sic In       | nage        | product       | _page_u    | rl   I    | beschrijv   | /ing           | $\oplus$ |            |        |          |           |

Enkel de "**groene**" kolommen dienen (eventueel) worden gevuld. De "**rode**" velden dient ment te kopiëren. **De prijzen zijn met PUNT**.

Nadat de gegevens ( op image en product\_page\_url na) zijn gevuld moet de locatie van de plant afbeelding worden gevuld.

Het enige verschil tussen deze 2 opties zijn dat de product\_page\_url GEEN extensie zoals jpg cq png hebben. Voor het vullen van de kolom image en product page url zijn 2 mogelijkheden/

- 1. Met upload de afbeeldingen EERST met Media (voorkeur)
- 2. Men laat kollommen leeg en voegt de afbeelding handmatig toe na de import van alle planten.

## Uploaden via Media

Open de website als administrator : <u>https://kwekerijzeelenberg.nl/wp-admin/</u> en log in.

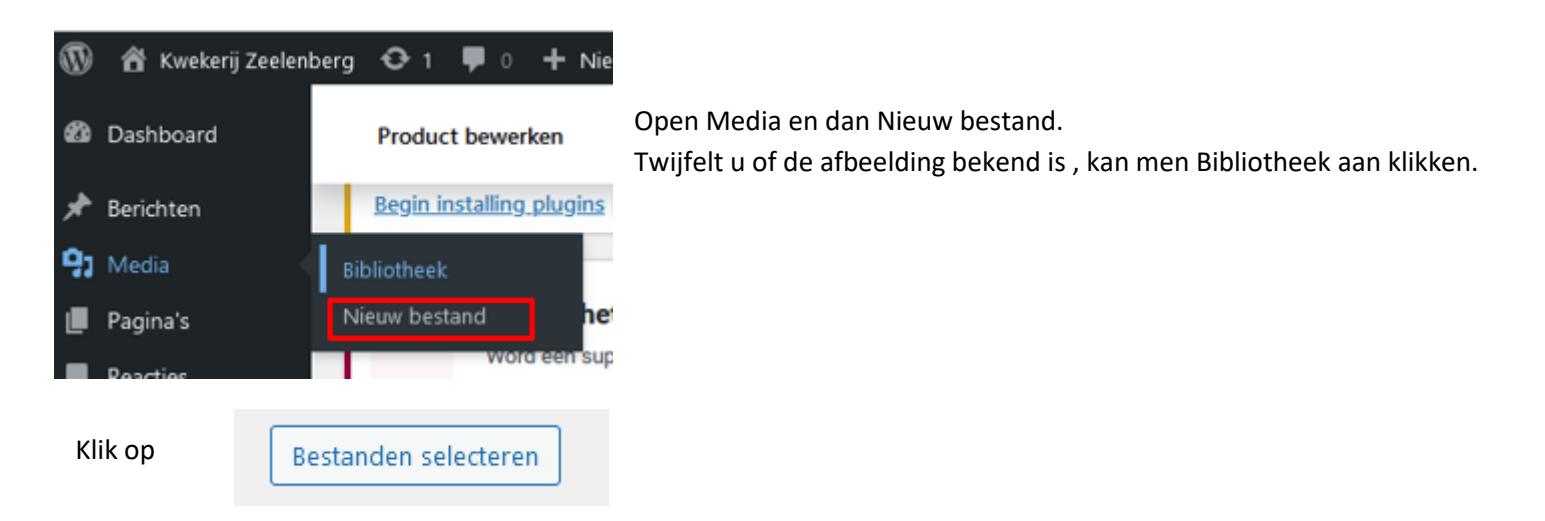

Zoek de afbeeldingen op van de planten (of meerdere) en upload deze (op openen klikken)

Deze afbeeldingen (en alles wat men upload) staan standaard in de map <u>https://kwekerijzeelenberg.nl/wp-</u>

<u>content/uploads/</u> aangevuld met het *jaar, maand* en exacte naam van uploaden.

Om de juiste locatie te achterhalen opent men weer de media en Bibliotheek. Men kan op naam van plant zoeken Als men de plant gevonden heeft, klikt men op de afbeelding.

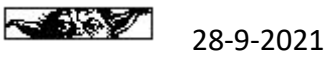

| Bestand URL: | http://kwekerijzeelenberg.nl/wp-content, |
|--------------|------------------------------------------|
|              | Kopieer URL naar klembord                |
|              |                                          |

In dit voorbeeld zien we dus:

# http://kwekerijzeelenberg.nl/wp-content/uploads/2021/09/Aafje.jpg

We kunnen nu de 2 overgebleven kolommen gaan vullen. Open Tabblad "Image"

LET OP: Het is belangrijk dat de namen van de afbeeldingen EXACT hetzelfde zijn zoals ze zijn ge-upload. Dus ook de eventuele grote en kleine letters.

#### Image

|   | В                                                 | С    | D | E     | F | G         | н |             |
|---|---------------------------------------------------|------|---|-------|---|-----------|---|-------------|
| 1 | Standaard                                         | Jaar | 1 | Maand | 1 | Naam      |   | Verzamel tb |
| 2 | https://kwekerijzeelenberg.nl/wp-content/uploads/ | 2021 | / | 09    | / | Aafje.jpg |   | https://kwe |
| 3 | https://kwekerijzeelenberg.nl/wp-content/uploads/ |      | / |       | 1 |           |   |             |
|   |                                                   |      |   |       |   |           |   |             |

Het enige wat u dient te doen is het *jaar* en *maand* in te vullen en de te kopiëren naar de onderliggende rijen. Vul nu de EXACTE *naam* in en ga naar laatste kolom om alles te laten *samenvoegen* (kolom naar beneden kopiëren).

De laatste kolom dien men de "locatie" te kopiëren en deze te plakken in het 1<sup>e</sup> tabblad. Kan soms zijn (is Excel) dat men eerst alles in een bv kladblok moet plakken en daarna opnieuw moet kopiëren voordat met het in het 1<sup>e</sup> tabblad kan plakken.

Doe dit alles ook bij de optie "product\_page\_url". (3<sup>e</sup> Tabblad) let op standaard is anders en naam (kleine letters ) zonder jpg cq png vb: <u>https://kwekerijzeelenberg.nl/product/aafje/</u>

Indien men een beschrijving wil plaatsten zal het 4<sup>e</sup> Tabblad gevuld moeten worden. (beschrijving) De opbouw is zo gemaakt dat er een universele beschrijving geplaatst zal worden.

|   | А                    | В                | с                             | D                 | E         | F | G               |                |
|---|----------------------|------------------|-------------------------------|-------------------|-----------|---|-----------------|----------------|
| 1 | Naam                 | Kleur            | Bijzonderheden                | Bloem             | Туре      |   |                 |                |
| 2 | African Belle        | Wijnrood         | Grote bloembladeren           | Enkelbloemig      | regal     |   | <b>Kleur : </b> | Wijnrood       |
| 3 | Alde                 | Zalmroze         | Donkere Blaadjes              | Enkelbloemig      | Miniatuur |   | <b>Kleur : </b> | Zalmroze       |
| 4 | Appleblossom Rosebud | Fluweelroze      | Geen Water Op De Bloem Geven! | Dubbelbloemig     | Rosebud   |   | <b>Kleur : </b> | Fluweelroze    |
| 5 | Apricot              | Rozerood         | Zeer Rijke Bloei              | Enkelbloemig      | Stellar   |   | <b>Kleur : </b> | Rozerood       |
| 6 | Artic Star           | Wit              | Rijke Bloei                   | Enkelbloemig      | Stellar   |   | <b>Kleur : </b> | Wit            |
| 7 | Atomic Snowflake     | Wit En Lichtrose |                               | Halfdubbelbloemig | Stellar   |   | <b>Kleur : </b> | Wit En Lichtre |

Vul de (1<sup>e</sup>) groene kolommen (copy/paste) waarbij de naam enkel in kolom vermeld staat ter controle. De overige kolommen worden nu automatisch gevuld.

Als ALLE kolommen gevuld zijn scrolt men naar rechts (samenvoegen)

| R                                                                                      | S                                                                                                    |  |  |  |  |  |  |
|----------------------------------------------------------------------------------------|----------------------------------------------------------------------------------------------------|--|--|--|--|--|--|
|                                                                                        | Samenvoegen                                                                                                    |  |  |  |  |  |  |
|                                                                                        | <b>Kleur : </b> Wijnrood<br>b>Bijzonderheden : Grote bloembladeren<br>b>Bloem : Enkelbloemig<br>br/>b>Type : regal                               |  |  |  |  |  |  |
|                                                                                        | <b>Kleur:</b> Zalmroze<br>> <b>Bijzonderheden:</b> Donkere Blaadjes<br>> <b>Bloem:</b> Enkelbloemig<br>> <b>Type:</b> Miniatuur                  |  |  |  |  |  |  |
|                                                                                        | chsklaur · c/hsEluwaalrozachr/schsRiizondarhadan · c/hsGaan Watar On Da Rinam Gavanlchr/schsRinam · c/hsDubhalhinamirichr/schsTvna · c/hsRocahud |  |  |  |  |  |  |
| Kopieer alles onder "samenvoegen en plak deze voor de zekerheid eerst in een kladblok. |                                                                                                    |  |  |  |  |  |  |
| Ко                                                                                     | Kopieer het geheel weer en plak deze bij 1 <sup>e</sup> Tabblad" bij kolom "post, content "                                                      |  |  |  |  |  |  |

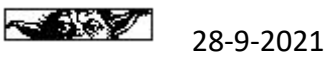

Als alle gegevens zijn gevuld zal het Excel bestand naar een .csv moeten worden opgeslagen om te kunnen importeren. Ga naar 1<sup>e</sup> tabblad (belangrijk)

Klik op Bestand, Opslaan als. Zoek de locatie op waar u deze wilt wegschrijven en geef eventueel een andere naam mee.

| Bestandsnaam: | import-producten.csv                               | ~ |
|---------------|----------------------------------------------------|---|
| Opslaan als:  | CSV (gescheiden door lijstscheidingsteken) (*.csv) | ~ |

#### U krijgt een melding dat de indeling anders wordt, klik op OK

| Microso | ft Excel                                                                                                    |                                              | >                                                                                                    | < |
|---------|----------------------------------------------------------------------------------------------------|----------------------------------------------|----------------------------------------------------------------------------------------------------|---|
|         | Het bestandstype dat u in het vak Opslaan als hebt geselecteer<br>• Als u alleen het actieve blad wilt opslaan, klikt u op OK.<br>• Als u alle bladen wilt opslaan, slaat u de bladen apart op, met | d biedt geen onde<br>voor elk blad een<br>OK | rsteuning voor werkmappen die meerdere bladen bevatten.<br>verschillende bestandsnaam of kiest u een bestandstype dat meerdere bladen ondersteunt.<br>Annuleren | • |

#### En daarna weer op Ja.

| ſ                                                                                                    | Microsoft | Excel X     | 7 |  |  |  |  |
|----------------------------------------------------------------------------------------------------|-----------|-------------|---|--|--|--|--|
| Sommige functies in uw werkmap gaan mogelijk verloren als u deze opslaat als CSV (gescheiden door lijstscheidingsteken).<br>Wilt u deze indeling blijven gebruiken? |           |             |   |  |  |  |  |
|                                                                                                    |           | Ja Nee Help |   |  |  |  |  |

#### Na het opnieuw openen van dit csv bestand ziet deze er als volgt uit:

|   | А          | В        | С         | D  | E         | F         | G          | н         | I.       | J         | К         | L       | М     |
|---|------------|----------|-----------|----|-----------|-----------|------------|-----------|----------|-----------|-----------|---------|-------|
| 1 | post_title | post_nam | post_pare | ID | post_exce | post_cont | post_stati | post_pass | menu_orc | post_date | post_auth | comment | sku   |
| 2 | Aafje      | Aafje    |           |    |           |           | publish    |           | 0        |           | 1         | open    | ZB004 |
| 2 |            |          |           |    |           |           | nublich    |           | 0        |           | 1         | 0000    |       |

## Dit bestand heeft men nodig om te kunnen importeren.

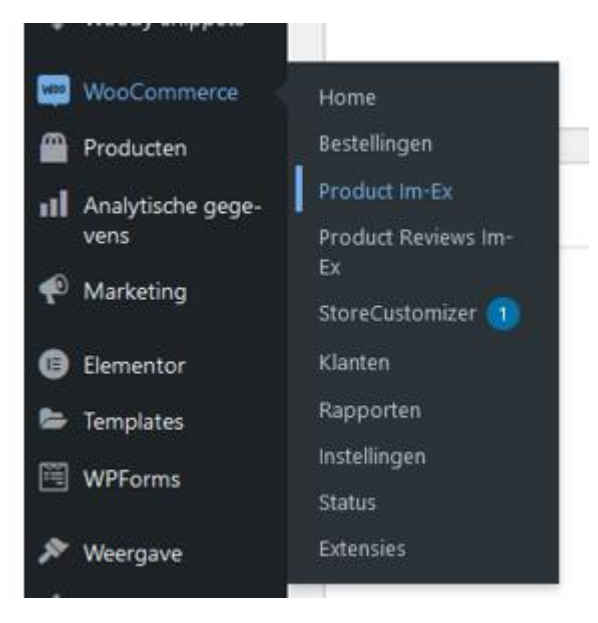

## Ga naar WooCommerce en Product Im-Ex

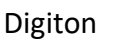

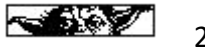

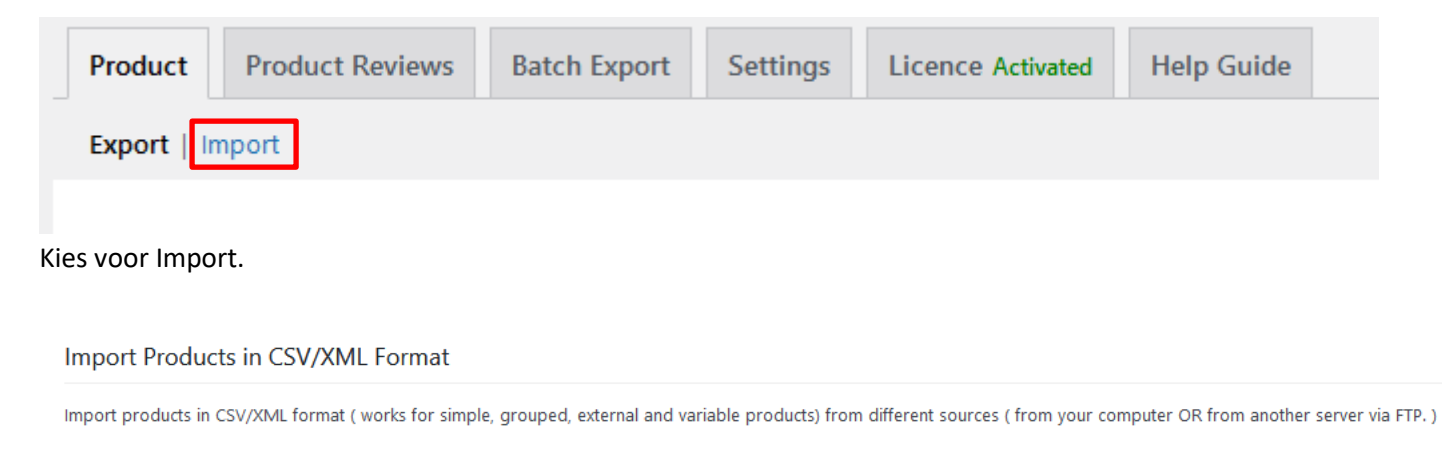

Method 1: Select a file from your computer

Bladeren... Geen bestand geselecteerd. Maximale grootte: 300 MB

#### Zoek uw bestand op en upload deze.

Het is belangrijk dat u de volgende opties aan vinkt cq wijzigt. ("Update product if exist" <u>alleen</u> aan vinken <u>NA</u> 1<sup>e</sup> keer import)

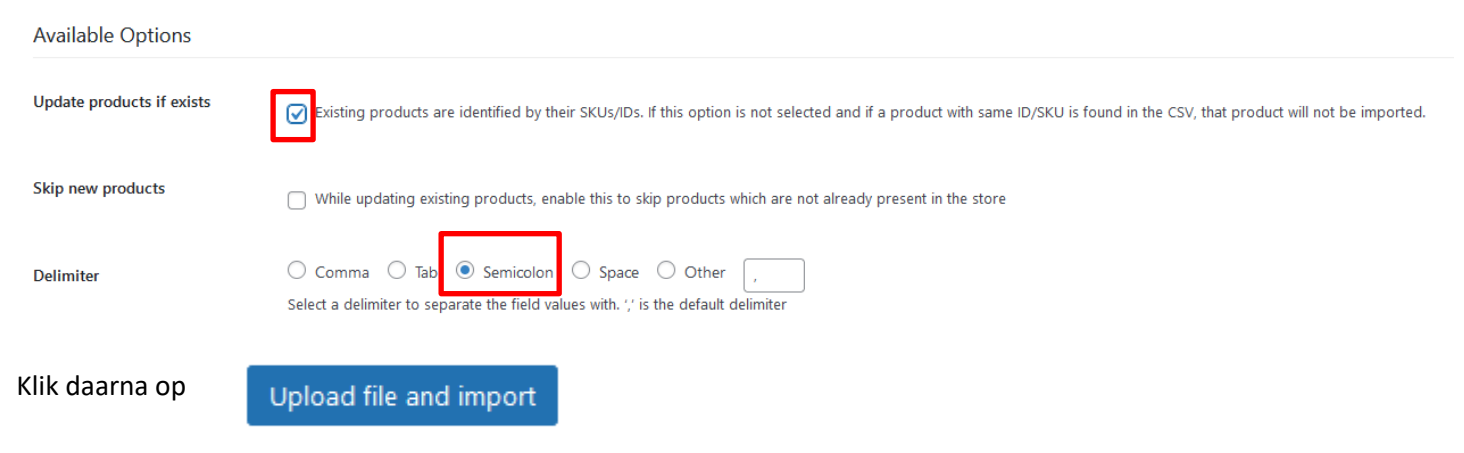

#### U krijgt een heel overzicht te zien. Scroll nu helemaal naar beneden.

# Map Fields

Mapping file name: Enter filename to save Save Import Mapping

Here you can map your imported columns to product data fields.

| Map to                                            | Column Header         |   |
|---------------------------------------------------|-----------------------|---|
| ⑦ Product ID ~                                    | ID :                  | ~ |
| Product Title ~                                   | post_title : Aafje    | ~ |
| Product Permalink ~                               | post_name : Aafje     | ~ |
| atus ↔                                            | post_status : publish | ~ |
| vieuwe plugin escription V                        | post_content :        | ~ |
| $\bigcirc$ Product Short Description $\checkmark$ | post_excerpt :        | ~ |
| ⑦ Post Date ∨                                     | post_date :           | ~ |
|                                                   | ſ                     | ] |
| Klik op Submit                                    |                       |   |

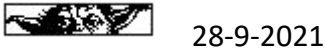

#### Als alles goed is gegaan krijgt u de volgende melding:

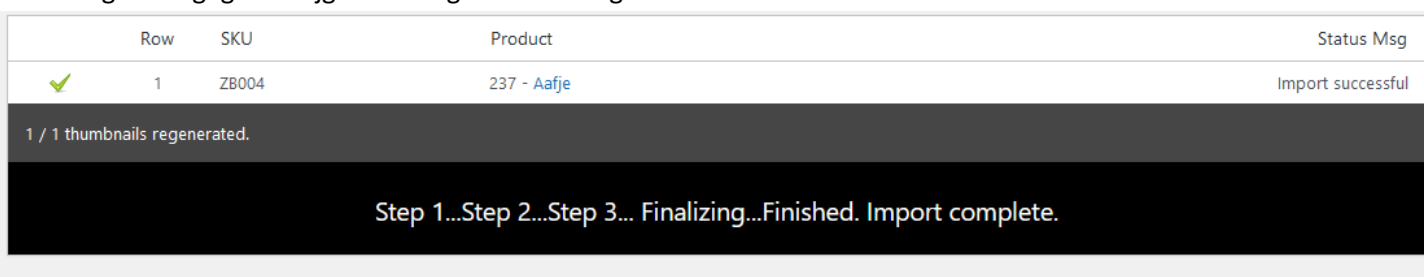

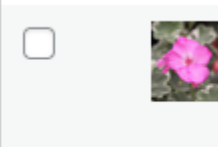

York FloristsY2ID: 2291 | Bewerken | Snel bewerken | Prullenbak | Bekijken |Kopiëren

Eventuele overige gegevens kunnen later nog worden toegevoegd indien gewenst.

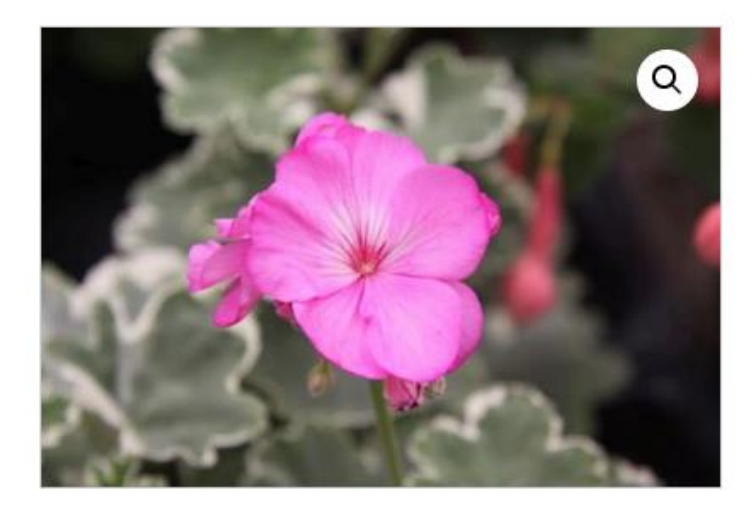

# **York Florists**

Artikelnummer: Y2 Categorie: Pelargoniums

# Beschrijving

Beoordelingen (0)

# Beschrijving

Kleur : Donkerrose Bijzonderheden : Groen Blad Met Witte Rand Bloem : Halfdubbelbloemig Type : Bontbladig

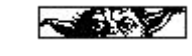

Digiton